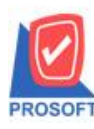

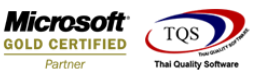

## Thai/and SWYCS

## ระบบ Purchase Order

> รายงานใบสั่งซื้อที่รอการอนุมัติสามารถ Design เพิ่ม Column รหัส Job ได้

1.สามารถเข้าได้ที่ระบบ Purchase Order > PO Reports >ใบสั่งซื้อที่รอการอนุมัติ

| WINSpeed                                                                                                    |                                                                                                    |                                                                                         |                                                                                                 |                                              |
|----------------------------------------------------------------------------------------------------|----------------------------------------------------------------------------------------------------|-----------------------------------------------------------------------------------------|-------------------------------------------------------------------------------------------------|----------------------------------------------|
| า บริษัท ตัวลย่าง จำกัด<br>ฮ ๋ ๋ ๋ ๋ Enterprise Manager<br>ฮ ๋ ๋ ๋ ๋ Accounts Payable<br>ฮ ๋ ๋ ๋ Accounts Receivable<br>                                                                                                    | PO Purchase Order                                                                                                    |                                                                                         | Database : WINS_Demo<br>Branch : สำหักงาหไหญ่<br>Login : admin<br>Version: 10.0.0871 Build on 2 | Server : BALLEII\SQL2008<br>2017-11-27 08:30 |
| Badget control     Concernence     Concernence     Concer | <ul> <li>ใบขอซื้อ</li> <li>ใบขอซื้อที่รอการอนุมัติ</li> <li>ใบขอซื้อที่รอการอนุมัติ</li> <li>ใบขอซื้อที่เม่อนุมัติ</li> <li>ใบขอซื้อที่เม่อนุมัติ</li> <li>ใบขอซื้อที่เม่อนุมัติ</li> <li>ใบขอซื้อที่เม่อนุมัติ</li> <li>ใบขอซื้อที่ส่งซื้อที่รอบราคา</li> <li>ใบข้งซื้อที่ไม่อนุมัติ</li> <li>ใบข้งซื้อที่ไม่อนุมัติ</li> <li>ใบข้งซื้อที่ไม่อนุมัติ</li> <li>ใบข้งซื้อที่ไม่อนุมัติ</li> <li>ใบข้งซื้อที่ไม่อนุมัติ</li> <li>ใบข้งซื้อที่ไม่อนุมัติ</li> <li>ใบข้งซื้อที่ไม่อนุมัติ</li> <li>ใบข้งซื้อที่ไม่อนุมัติ</li> <li>ใบข้งซื้อที่ไม่อนุมัติ</li> <li>ใบข้งซื้อที่ไม่อนุมัติ</li> <li>ใบข้งซื้อที่ไม่อนุมัติ</li> <li>ใบข้ารวจราคา</li> <li>ใบเปรียบเทียบราคา</li> <li>ชินด้าด้างรับ</li> <li>ชื่อเชื่อ</li> <li>ชื่อเชื่อ</li> <li>ชื่อเชื่อ</li> <li>ส่งคิน,ลดทนี้</li> <li>เพิ่มพิตสำกังหรือ</li> <li>ส่วยเงิมมัตสำเครอติต</li> <li>เคลื่อนไหวเงินมัตสำเดิงอติร่า</li> </ul> | [] ร่ายเริ่มมัดร่ำ By Expire Date<br>[] รายงานใบอนุมัติสังชี้อางเหลือ<br>[] Landed Cost |                                                                                                 |                                              |

## 2. เลือก Design รายงาน

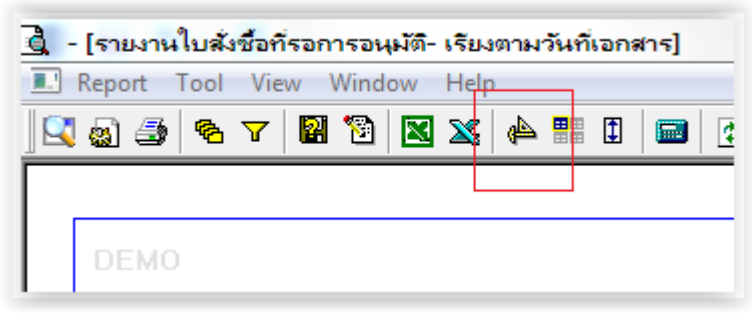

## 3.Click ขวา เลือก Add Column

|               |   | 50.00                           |       |
|---------------|---|---------------------------------|-------|
| Align Object  | • | Picture <signature></signature> | 0.00  |
| bengrinepon   |   | Column                          | 0.00  |
| Design Report |   | Compute                         | 3,1   |
| Delete        |   | Line                            |       |
| Edit          |   | Text                            | 1 200 |
| Add           | • | Add Table                       |       |
| Insert row    |   |                                 |       |

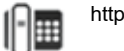

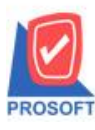

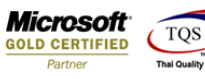

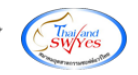

4. เลือก Column > jobcode เพื่อเพิ่มรหัส Job

| Select Column              |                            |    |                                    |  |  |
|----------------------------|----------------------------|----|------------------------------------|--|--|
| เลือก Column 🔇 jobcode : ! |                            |    |                                    |  |  |
| Band                       | header.2                   | •  | ชื่อ mycolumn_4                    |  |  |
| จัดวาง                     | Center                     | •  | Tag                                |  |  |
| ชอบ                        | None                       | •  | รูปแบบ [general]                   |  |  |
| Style                      | Edit                       | •  | ลักษร AngsanaUPC (TrueType) 💌 14   |  |  |
| กว้าง                      | 100 ×                      | 10 | 🗖 Bold 🥅 //a/ic 🥅 <u>Underline</u> |  |  |
| <b>3</b> 3                 | 100 Y                      | 10 | สีText สีพื้น                      |  |  |
|                            |                            |    | Faadine Zeemple                    |  |  |
| <b>і</b> ок                | ื่⊖OK โปรงใส (Transparent) |    |                                    |  |  |

- 5. ปรับตำแหน่งการวางตามที่ต้องการ
- 6. Click Exit เพื่อออกจากโหมด Design
- 7.เถือก Tool > Save Report
- 8.Click เลือก Library ที่ต้องการจัดเก็บ

| Save Report                                                  | x                                                                                                    |
|--------------------------------------------------------------|----------------------------------------------------------------------------------------------------|
| Path เก็บรายงาน<br>[C:\Program Files (x86)\Prosoft\WINSpeed\ | 🗖 ถามเมื่อให้ดึงรายงานต้นฉบับ 📕                                                                                                    |
| tetter.pbl<br>tetter.pbl<br>tetter.pbl                       | Image: Straight Straight S |
|                                                              |                                                                                                    |
|                                                              |                                                                                                    |
|                                                              |                                                                                                    |
| สร้างที่เก็บใหม่<br>Path ใหม่ 💽                              | ีบันทึกรายงาน<br>ชื่อที่เก็บ dr_emcust                                                                                                    |
| ชื่อที่เก็บ report.pbl 🎬                                     | ทหายะทตุ [admin][BALLEII][31/03/2017]                                                                                                    |
| Neport SQL                                                   |                                                                                                    |
| OK ↓Close                                                    |                                                                                                    |

10

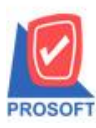

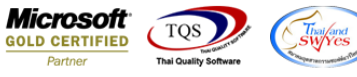

9.เลือก "ถามเมื่อให้ดึงรายงานต้นฉบับ" ในกรณีที่จะบันทึกสร้างรายงานใหม่ > Click ที่ Icons รูปแผ่นดิสก์ 🔜 เพื่อทำการบันทึก รายงานใหม่ > OK

| 📑 Save Report                                                               | X                                                                                                    |
|-----------------------------------------------------------------------------|----------------------------------------------------------------------------------------------------|
| Path เก็บรายงาน<br>[C:\Program Files (x86)\Prosoft\WINSpeed\                | 🔽 ฐามเมือให้ดึงรายงานต้นฉบับ                                                                                                    |
| cheq.pbl<br>letter.pbl                                                      | Image: Contract of the second second sec |
| สร้างที่เก็บไหม่<br>Path ใหม่<br>ชื่อที่เก็บ report.pbl<br>โม<br>Report SQL | บันทึกรายงาน<br>ซื้อที่เก็บ dr_emcust<br>ทมายเทต [admin][BALLEII][31/03/2017]                                                                                                    |
| OK It Close                                                                 |                                                                                                    |

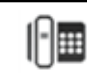